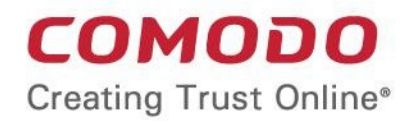

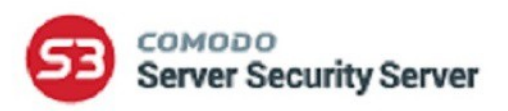

# Comodo Server Security Server

Software Version 2.4

## Quick Start Guide

Guide Version 2.4.041718

Comodo Security Solutions 1255 Broad Street Clifton, NJ 07013

## 1. Comodo Server Security Server – Quick Start Guide

This tutorial explains how to use S<sup>3</sup> to manage the purchase and lifecycle of SSL certificates on IIS and Apache webservers.

#### **Prerequisites and setup**

- You have placed at least one order for a Comodo certificate (recently or in the past)
- Your websites are running on Apache web server on Linux (CentOS, Fedora, Ubuntu or Debian)
- You should install the certificate controller software on any Windows or Linux machine on your network
- Once the controller/agent is installed, you can use the S<sup>3</sup> portal to add servers, view orders and manage/install certificates

Please use the following links to go straight to the step that you need help with:

- Step 1 Log into S<sup>3</sup>
- Step 2 Add your Servers
- Step 3 Generate and submit a CSR
- Step 4 Complete domain control validation
- Step 5 Install your certificate
- Step 6 S<sup>3</sup> to manage your certificates

### Step 1 - Log into S<sup>3</sup>

- Login to your S<sup>3</sup> account at https://s3.comodo.com by entering your Comodo account username and password followed by one of your product order numbers
- If you see a message stating your login credentials have expired, click the link to update them
- If you are logging into S<sup>3</sup> for the first time, read and accept the 'End User License Agreement'

#### New users

- If you do not have a Comodo account, click 'Don't have account? <u>Create New</u>'. You will be taken to the
  account creation page
- Complete the enrollment form and agree to the EULA and subscriber agreements
- You will see a confirmation message once your account is created
- Important Please make a note of the order number shown in the confirmation screen. You will need it to login on future occasions.
- Click 'OK' to automatically login to S<sup>3</sup>.

### Step 2 - Add your Servers

In order to establish communications between S<sup>3</sup> and your servers, you need to install the S<sup>3</sup> agent on a Linux or Windows machine on your network.

To add agents:

- Click the 'Manage Servers' button then the 'Add New Agent/Server' button
- In the 'Agent Download' screen, type a name to identify the agent
- Download the 'Linux' or 'Windows' agent suitable for the machine on which you are going to install the agent

| Mana   | Manage Agents and Servers |              |                      |                             |                                                                                                    |                                                                                                    | 0                             |                 |         |       |        |                   |     |
|--------|---------------------------|--------------|----------------------|-----------------------------|----------------------------------------------------------------------------------------------------|----------------------------------------------------------------------------------------------------|-------------------------------|-----------------|---------|-------|--------|-------------------|-----|
|        |                           |              |                      |                             |                                                                                                    |                                                                                                    |                               |                 |         |       | A      | dd New Agent/Serv | ver |
| Agent  | Agents Agents             |              |                      |                             |                                                                                                    |                                                                                                    |                               |                 |         |       |        |                   |     |
| State  | Agent Name                | Agent UID    |                      | Agent Version               |                                                                                                    | OS Info                                                                                                    |                               | Creation Date   |         | Edit  | Remove |                   |     |
| •      | WinAgent.21               | 2840b864596a | 1291557bed248a998d4e | Windows agent<br>1.1.050517 |                                                                                                    | Microsoft Windows 1<br>6.2.9200.0Framewor<br>4.0.30319.34014, IIS<br>IIS8.5                                                                                                    | NT<br>rk Version:<br>Version: | 05/01/2017 20:2 | 12      | ď     | ×      |                   |     |
| 0      | defaut                    | 41ae36ecb9b3 | eee609d05b90c14222fb | undefined                   |                                                                                                    |                                                                                                    |                               | 05/09/2017 15:1 | 8       | ø     | ×      | Verify agent      |     |
| Serve  | rs<br>Server Name         |              | Anent Name           |                             | 0.5 km                                                                                                    |                                                                                                    | Framewood                     | k Version       | IIS Ver | rsion |        | reation Date      |     |
|        | 10.100.77.21              |              | WinAgent.21          |                             | Microso<br>6.2.920                                                                                           | rt Windows NT                                                                                                    | 4.0.30319.3                   | 4014            | IS8.5   | aion  | 0      | 5/08/2017 16:04   |     |
| •      | 10.100.77.25              |              | WinAgent.21          |                             | CentOS<br>LSB_VI<br>4.0-la32<br>4.0-nos<br>4.0-la32<br>4.0-nos<br>4.0-la32<br>4.0-nos<br>4.0-la32<br>4.0-nos | reliease 6.8 (Final)<br>(RSION-base-<br>tbase-<br>tbase-<br>tcore-<br>tcore<br>tcore<br>tcore<br>tco |                               |                 |         |       | 0      | 5/08/2017 16:04   |     |
| To add |                           |              |                      |                             |                                                                                                    |                                                                                                    |                               |                 |         |       |        |                   |     |
|        |                           |              |                      |                             |                                                                                                    |                                                                                                    |                               |                 |         |       |        | Clos              | se  |

**Note:** The 'Windows Utility' is **not** an S<sup>3</sup> agent. It is a standalone application called 'Comodo Certificate Auto-Installer' which is designed to be directly installed on an IIS server.

• Click 'OK' to register the agent in the 'Manage Agents' interface.

Next, you need to install and activate the agent. Use the following links to find out more:

- Installing the agent on a Windows machine
- Installing the agent on a Linux machine
- Managing agents and servers

#### Install the agent on a Windows machine

Note: Please ensure you have admin privileges to run the application.

- Extract the contents of the zip file to the Windows machine you wish to use to control your servers
- Open 'ComodoS3Agent.exe' to start the installation process.

- To synchronize the agent with S<sup>3</sup>:
  - Copy the unique code from the 'Initial Agent verification' dialog
  - Login to the S<sup>3</sup> web interface and click the 'Manage Servers' button
  - Locate the agent you have just installed and click the 'Verify agent' button
  - Paste the verification code into the 'Agent Key' text box then click the 'Start Verification' button:

| Agent Verifica                                                   | tion                                                                                                    |                    |      |
|------------------------------------------------------------------|----------------------------------------------------------------------------------------------------|--------------------|------|
| Agent Key:                                                       | Enter the verification code here                                                                                    |                    |      |
| 1. Start the agent<br>2. Copy and paste<br>3. Click the 'Start ' | if You haven't done so already to get the verification<br>a the code into the field above.<br>Verification' button. | code.              |      |
|                                                                  |                                                                                                    |                    |      |
|                                                                  |                                                                                                    |                    |      |
|                                                                  |                                                                                                    |                    |      |
|                                                                  |                                                                                                    |                    |      |
|                                                                  |                                                                                                    |                    |      |
|                                                                  |                                                                                                    |                    |      |
|                                                                  |                                                                                                    |                    | _    |
|                                                                  |                                                                                                    | Start Verification | Back |

• Next, go back to the agent verification dialog on your Windows machine and click 'Finish Verification'.

COMODO

| сомодо                                                                                                    | Initial Agent ve                                | rification                          |
|----------------------------------------------------------------------------------------------------|-------------------------------------------------|-------------------------------------|
| <ol> <li>Copy the code b</li> <li>Go to the S3 into<br/>then 'Verify Agent'.</li> <li>Paste the code to</li> </ol> | elow.<br>erface, click 'Ma<br>then click the 'S | nage Servers'<br>tart Verification' |
| R                                                                                                    | egistration complete!                           |                                     |
| P                                                                                                    | JmmvBdu                                         |                                     |
|                                                                                                    | Exit                                            | Close                               |

- Click 'Close'. The S<sup>3</sup> Agent dialog will open
- Select 'Set ssh keys' from the 'File' menu or choose 'Please set SSH keys'

| C | ON   | 1000       | <b>)</b> S3 Agent |                  | × |
|---|------|------------|-------------------|------------------|---|
|   | File | Server     | Please set SSH k  | ceys 1.2.0.26159 | ) |
| Γ | <    | Set ssh ke | ys –              |                  |   |
|   |      | Exit       |                   |                  |   |
|   |      |            |                   |                  |   |
|   |      |            |                   |                  |   |
|   |      |            |                   |                  |   |
|   |      |            |                   |                  |   |
|   |      |            |                   |                  |   |
|   |      |            |                   |                  |   |
|   |      |            |                   |                  |   |
|   |      |            |                   |                  |   |
|   |      |            |                   |                  |   |
|   |      |            |                   |                  |   |
|   |      |            |                   |                  |   |
|   |      |            |                   |                  |   |
|   |      |            |                   |                  |   |
|   |      |            |                   |                  |   |
|   |      |            |                   |                  |   |
|   |      |            |                   |                  |   |
| L |      |            |                   |                  |   |

You can configure the SSH key pair in three ways:

• Generate keys on Comodo server – Automatically generate the SSH key pair on Comodo's servers

- Generate keys on my own Linux PC Generate keys by entering Linux credentials (server address, login, password and port)
- Provide generated keys (private and public) Select your SSH keys from file saved on your local computer
- To add servers to S<sup>3</sup>, open the 'S3 Agent' dialog and select an available server from the 'Server' tab:
  - You can add server in three ways:
    - i. Add local IIS. This option is active if IIS web server is running on the server
    - ii. Add local Tomcat. This option is active if "CATALINA\_HOME" windows environment variable is defined in your Windows server configuration. Tomcat service is registered and running
    - iii. Add Remote Linux server. This option is active if SSH keys are generated

| СОМ   | 10i    | 00    | S3 Agent  |           |        |       | ×   |
|-------|--------|-------|-----------|-----------|--------|-------|-----|
| File  | Serv   | er    |           |           | 1.2.0. | 26159 |     |
|       | $\leq$ | Add I | ocal IIS  | >         |        |       | - 1 |
| Serve |        | Add I | ocal Tomc | at        |        |       |     |
|       |        | Add r | emote Lin | ux server |        |       | _   |
|       | _      |       |           |           |        |       |     |
|       |        |       |           |           |        |       |     |
| l     |        |       |           |           |        |       |     |
|       |        |       |           |           |        |       |     |
|       |        |       |           |           |        |       |     |
|       |        |       |           |           |        |       |     |
|       |        |       |           |           |        |       |     |
|       |        |       |           |           |        |       |     |
|       |        |       |           |           |        |       |     |
|       |        |       |           |           |        |       | _   |
|       |        |       |           |           |        |       |     |
|       |        |       |           |           |        |       |     |
|       |        |       |           |           |        |       |     |
|       |        |       |           |           |        |       |     |
|       |        |       |           |           |        |       |     |
|       |        |       |           |           |        |       |     |
|       |        |       |           |           |        |       |     |

- 'Add Remote Linux server' opens the 'Add Linux server' dialog to provide SSH Key-Based Authentication on a Linux server (server address, login, password and port). This allows the agent to connect to the server for authentication
- Manage 'Add local IIS' will add the server to the S<sup>3</sup> agent list:

| соморо       | S3 Agent  | ×           |
|--------------|-----------|-------------|
| File Server  |           | 1.2.0.26159 |
| Server       | Status    |             |
| local server | Available |             |
|              |           |             |
|              |           |             |
|              |           |             |
|              |           |             |
|              |           |             |
|              |           |             |
|              |           |             |
|              |           |             |
|              |           |             |
|              |           |             |
|              |           |             |
|              |           |             |
|              |           |             |

#### Install the agent on Linux machine

- Launch Linux agent: ./autoinstaller and follow the verification instructions
- Go to the S<sup>3</sup> interface, click 'Manage Servers' then the 'Verify Agent' button
- The 'Agent Verification' dialog will open. Copy and paste the code into the 'Verification Code' box and click 'Start Verification'
- Next, go back to the agent console and press 'y'
- Your request will be sent to authenticate the agent and S<sup>3</sup>. After that, you will see the successful verification message

COMODO Creating Trust Online

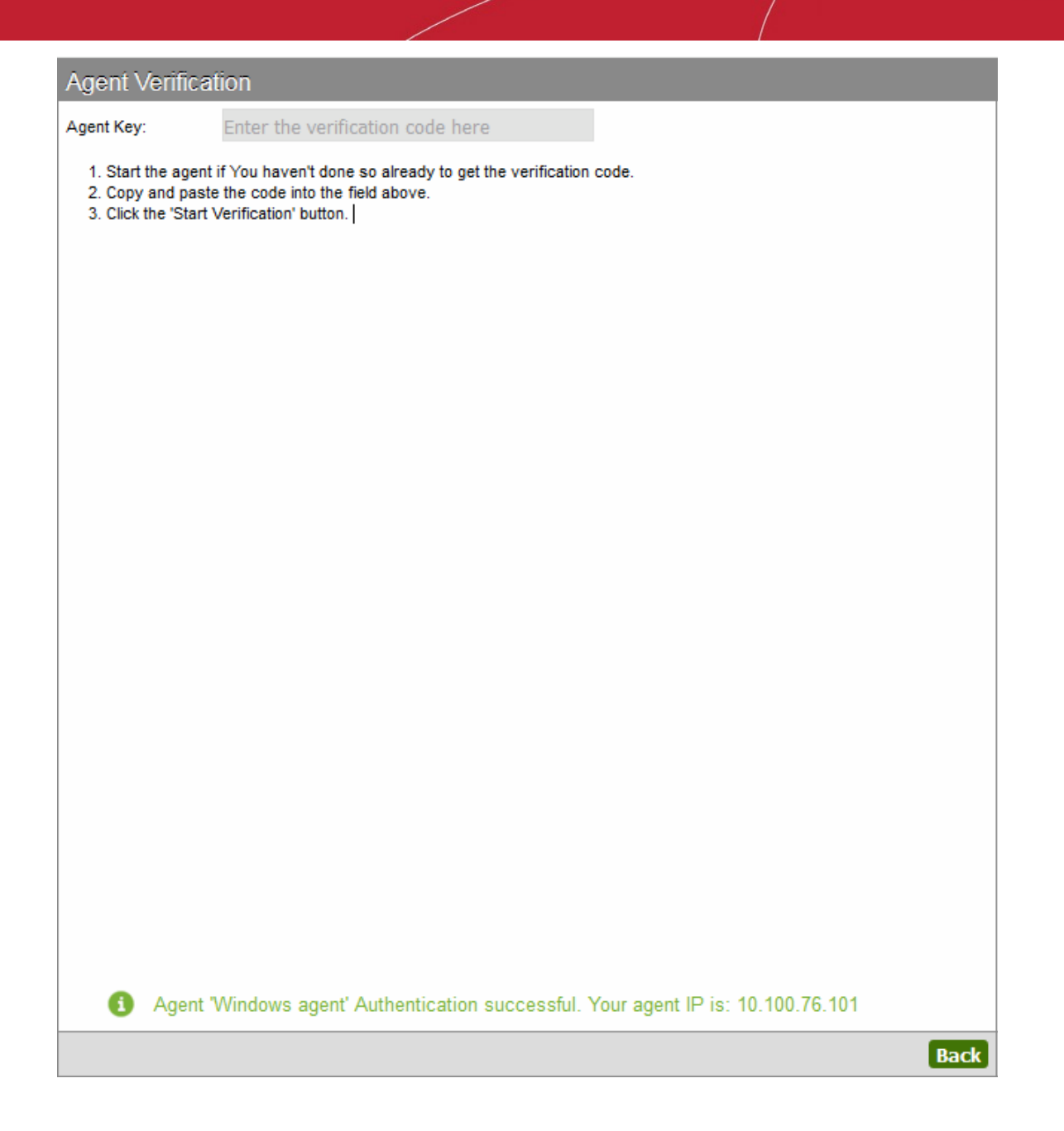

- After the file is verified, you can add servers by entering the following line at the command line interface:
  - ./autoinstaller -m add -ip 192.168.10.10 -u auto
  - ...replacing '192.168.10.10' with the IP or hostname of your server.
  - ...replacing 'auto' with admin login.

COMODO Creating Trust Online\*

auto@ubuntu:~/Agent/deb\_x64\$ ./autoinstaller -m add -ip 192.168.10.10 -u auto Parsing autoinstaller config file(./autoinstaller.config) and command line add:192.168.10.10 auto 192.168.10.10auto The authenticity of host '192.168.10.10(192.168.10.10' can't be established. ECDSA key fingerprint is 6e:a8:a9:49:db:3a:d2:6f:0f:78:bb:93:70:9e:bb:38. Are you sure you want to continue connecting (yes/no)? yes Warning: Permanently added 192.168.10.10' (ECDSA) to the list of known hosts. auto@92.168.10.10's password: Now try cuyging into the machine, with "ssh 'auto@192.168.10.10", and check in: ~/.ssh/authorized\_keys to make sure we haven't added extra keys that you weren't expecting. 192.168.10.10auto retcode: 0 auto@ubuntu:~/Agent/deb\_x64\$

Note: Your agent must be activated before adding the server

• Repeat the process to add more servers

#### Managing agents and servers

Upon successful connection, your servers will appear in the S<sup>3</sup> interface area. Each agent is shown separately with its IP addresses listed underneath:

COMODO

| Соморо<br>Server Security Server |  |  |
|----------------------------------|--|--|
| Account Balance                  |  |  |
| \$8,109.40                       |  |  |
| ADD FUNDS                        |  |  |
| Servers                          |  |  |
| WinAgent.21                      |  |  |
| 10.100.77.21                     |  |  |
| 10.100.77.25                     |  |  |
| default                          |  |  |
| MANAGE SERVERS                   |  |  |
| Alerts                           |  |  |
| No more alerts found             |  |  |
| MORE ALERTS                      |  |  |

Server statuses:

- A green icon indicates the server is actively connected to S<sup>3</sup>
- A gray icon indicates the server is not connected. This could be because the agent is not launched
- · A red agent name indicates an un-synchronized or outdated agent
- A red key next to green/red server indicates the SSH keys are not present. Launch the agent as administrator and set your SSH key pair as **explained above**

To update an agent,

- Exit the agent then go back to S<sup>3</sup> interface and click 'Manage Servers'
- Select the agent then click 'Edit'
- Download, save and unpack the new agent into the current directory
- Run the agent. Agent status will change to 'Active' once successfully connected.

Note: You will be automatically notified when updates are available for the Windows agent.

From the 'Manage Agents and Servers' dialog displays:

· Agents which are shown in the top half of the window allows you to view, edit the agent name and re-

COMODO Creating Trust Online\*

download it if required

- · All servers added via those agents are listed at the bottom
- Both agent and server must be active (green icon) for S<sup>3</sup> to carry out actions such as installing certificates.

#### Step 3 - Generate and Submit a CSR

The next step is to generate a certificate signing request.

· Choose an order with a 'Certificate Status' of 'Waiting for CSR', select 'Generate request' and click 'Apply'.

|                                  | tions                    | Generate CSR O Paste CSR   |                                      |  |
|----------------------------------|--------------------------|----------------------------|--------------------------------------|--|
| Domain Details                   | 3                        |                            |                                      |  |
| common name:                     | firstflowers.com         | stflowers.com Domain list: |                                      |  |
| organization:                    | Unpod                    | Organizational unit:       | Unpod                                |  |
| ountry/Region:<br>:ity/Locality: | United States of America | State/Province:<br>E-mail: | Montana<br>flowerspurchase@gmail.com |  |
| Generation Re                    | sult                     |                            |                                      |  |
| Generation Re                    | sult                     |                            |                                      |  |
| Generation Re                    | sult                     |                            |                                      |  |

This will open the 'Generate Request' form:

.

#### **Generation Options:**

 If you already have a CSR you wish to use, select the 'Paste CSR' radio button. Paste your CSR into the 'Your CSR' text area. Click 'Validate & parse' to test the CSR is correct then click 'Send' to submit the CSR to Comodo CA.

| Generate Requ                                                                                                    | iest                                                                                                    |                                                                                                    |                                                                                                    |                                                                                                    |                                                                         | ?    |
|----------------------------------------------------------------------------------------------------|----------------------------------------------------------------------------------------------------|----------------------------------------------------------------------------------------------------|----------------------------------------------------------------------------------------------------|----------------------------------------------------------------------------------------------------|-------------------------------------------------------------------------|------|
| Generation Opti                                                                                                    | ons                                                                                                    |                                                                                                    | 0.0                                                                                                    | Generate CSR                                                                                                    | Paste CSR                                                               |      |
| Your CSR<br>BJp8d3zHJ/pg2<br>Xfrnbq5jEy0/7<br>br02FIspFkNR/<br>qDV2ISN+gI9jr<br>MDEuMjA+Bgkqh<br>TSw9HDAOBgNVH<br>bi10ZXN0cGMMH<br>ZTBmBgorBgEEZ<br>AHIAbwBuAGcAI<br>AGQAZQByAwEAN<br>Z+gsxMK0fXVwI<br>a0NuNmxvKDadG<br>MMVtZ92rmkjiI<br>rXHH4sgLedeij<br>QrvvP2wap0XHz<br>END NEW | 2Y21Xgx9WAdcr<br>76teUiyblwI2I<br>71GuXh70SwTx1<br>2NgpX6W1AgMBA<br>hkiG9w0BCQ4xM<br>4Q8BAf8EBAMCB<br>7G1heC13aW4td<br>YI3DQICMVgwV<br>IABDAHIAeQBwA<br>4A0GCSqGSIb3D<br>IDH4RiUQp6+98<br>5UmdgZ0facz/X<br>JFDStyx9YFgk9<br>YID804YA1yw9<br>YILSaGvycqntS<br>CERTIFICATE | 7zBcXYWtIfJVr<br>bgIzSy4ivuUi2<br>QJZhjPGbeqmG/<br>AGgggERMBoGCi.<br>TAvMB0GA1UdDg<br>SAwSwYJKwYBBA<br>GVzdHBjXG1heG<br>gIBAR5OAE0AaQ<br>HQAbwBnAHIAYQ<br>QEBBQUAA4IBAQ<br>c6cyNBBGXI/oi<br>xRPZ2AgR0nDyn<br>V7k40frcXVg62<br>HjPE1g8CDLBS<br>qgA1J1a0c2/aY<br>REQUEST | KvhuA1E1yNExxA<br>Z7gMzdyOjJKrDc<br>EJLwjYNseSqJgL<br>sGAQQBgjcNAgMx<br>QWBBQ1B7Di+sux<br>GCNxUUMT4wPAIB<br>1tDBFDb21vZG9T<br>BjAHIAbwBzAG8A<br>BwAGgAaQBjACAA<br>CAixTVCe8dQk59<br>LqcbeGR/xAtM+Q<br>m+4f1XW2Jf1x700<br>tw500zWtWRUiM50<br>INdfccbU5jV3vLI<br>d4DuK8voEP8upN | sNaikLi2RrH<br>4zwLIOM1qF0<br>mT2/FVTkUDs<br>DBYKNi4xLjc<br>grInIt9BD38<br>BQwObWF4LXd<br>MOFnZW50LmV<br>ZgB0ACAAUwB<br>UAByAG8AdgB<br>IOaq2WrBMJS<br>r9qnz5DYKJK<br>b+RJRXcQ3b0<br>mmmzbSIWk4M<br>HJPsnz8khSF<br>0jy/E+0J | D<br>V<br>S<br>2<br>Z<br>P<br>4<br>0<br>P<br>a<br>o<br>w<br>S<br>S<br>A | A E  |
| Common name:                                                                                                    | firstflowers.cor                                                                                                    | n                                                                                                    | Organization:                                                                                                    | Unnod                                                                                                    |                                                                         |      |
| Domain list:                                                                                                    |                                                                                                    |                                                                                                    | Organizational unit:                                                                                                    | Unpod                                                                                                    |                                                                         |      |
|                                                                                                    |                                                                                                    |                                                                                                    | Country/Region:                                                                                                    | United State o                                                                                                    | f America                                                               |      |
|                                                                                                    |                                                                                                    |                                                                                                    | State/Province:                                                                                                    | n/a                                                                                                    |                                                                         |      |
|                                                                                                    |                                                                                                    |                                                                                                    | City/Locality:                                                                                                    | Montana                                                                                                    |                                                                         |      |
|                                                                                                    |                                                                                                    |                                                                                                    | E-mail:                                                                                                    | flowerspurcha                                                                                                    | ase@gmail.com                                                           |      |
| Summary                                                                                                    |                                                                                                    |                                                                                                    |                                                                                                    |                                                                                                    |                                                                         |      |
|                                                                                                    |                                                                                                    |                                                                                                    | Send Valida                                                                                                    | ate & parse )                                                                                                    | Clear Ca                                                                | ncel |

• If you do not already have a CSR, you need to complete all fields. Note: This requires software agent to be installed and run). Most are self-explanatory, but for those with little experience of certificates:

#### **Domain Details**

- Common Name: Fully Qualified Domain Name (for example, www.domain.com). This should be autopopulated.
- Domain list: Enter all domains covered by the certificate. Each domain should be on a separate line. (Active if

'Multidomain' is checked)

- Multidomain: Check this box if you purchased a multi-domain certificate. You should enter all domains covered by the certificate in the 'Domains List' box. Each domain must be specified in a separate line
- Organization: Your company Name (for example, 'My Company LLC')
- Organization Unit: Department (this can be the same as 'Organization' if your company doesn't require this field)
- Country/Region: The two-level country code for your country
- State/Province: The name of the state or Province in which your organization is located
- City/Locality: The name of the city in which your organization is located
- E-mail: Your contact email address
- 'Make Private Key Exportable' (For Windows only). If the private key is exportable then it will possible to export your certificate to another web-server. This is useful, for example, if you want to secure a load-balancing web-server or because you have switched to another hosting provider. We recommend you leave this box enabled unless you have specific reasons for making the private key non-exportable.
- Generate CSR on server: Choose the server on which the CSR should be generated. This should be the server which hosts the domain that you are getting the certificate for.

After the CSR form is complete:

• Click 'Generate' to automatically create a CSR from the details you entered:

COMODO Creating Trust Online\*

| Generate Requ                                                                                                    | lest                     |                      |                |             | ?    |
|----------------------------------------------------------------------------------------------------|--------------------------|----------------------|----------------|-------------|------|
| Generation Opti                                                                                                    | ions                     | ۲                    | Generate CSR   | O Paste CSR |      |
| Domain Details                                                                                                    |                          |                      |                |             |      |
| Common name:                                                                                                    | firstflowers.com         | Domain list:         |                |             |      |
| Organization:                                                                                                    | Unpod                    | Organizational unit: | Unpod          |             |      |
| Country/Region:                                                                                                    | United States of America | State/Province:      | Montana        |             |      |
| City/Locality:                                                                                                    | Montana                  | E-mail:              | flowerspurchas | e@gmail.com |      |
| Make private keeping and the second second secon | ey exportable            |                      |                |             |      |
| Generate CSR on se                                                                                                    | erver: 10.100.77.113     | $\blacksquare$       |                |             |      |
| Generation Result         Image: Straight of the second server 10.100.77.113 to the Certificate Enrollment Requests Storage.                                                                                                    |                          |                      |                |             |      |
| Save CSR to file                                                                                                    | e                        |                      | Send Ge        | enerate Ca  | ncel |

- · Click 'Save CSR to file' to save your CSR in .txt format on your local machine
- Click the 'Send' button to submit the CSR to Comodo.

A confirmation message will appear:

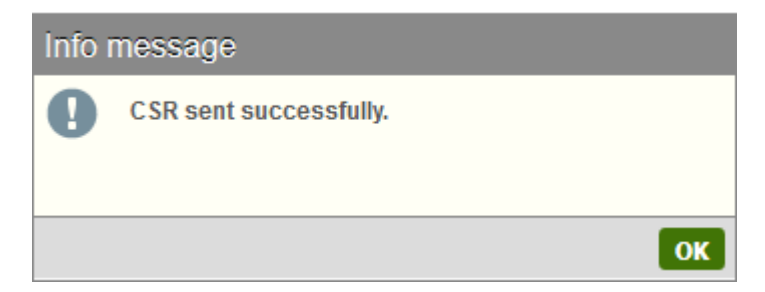

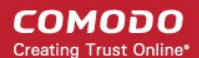

The certificate status will change to 'Processing' and 'Actions' for this certificate will now contain three options

 "Replace CSR", "Domain control validation" and "Request Invoice".

### Step 4 - Complete Domain Control Validation (DCV)

- Locate the certificate on which you wish to complete DCV in the 'Orders' pane of the home screen
- Select 'Domain control validation' from the 'Actions' drop-down and click 'Apply'
- This will open the DCV configuration screen:

| Domain Control Validation                                                                         | •                                                                                                    |
|---------------------------------------------------------------------------------------------------|----------------------------------------------------------------------------------------------------|
| Domains List                                                                                      |                                                                                                    |
| Domain                                                                                            | Status                                                                                                    |
| unpod.com                                                                                         | No Domain Control Validation method selected.                                                                                                |
|                                                                                                   |                                                                                                    |
| Method of Domain Control Val                                                                      | lidation Registered Email Addresses (from WHOIS)                                                                                             |
| <ul> <li>Email Addresses</li> <li>Alternative method of DCV</li> <li>None of the above</li> </ul> | Level 2 Email Addresses<br>admin@unpod.com<br>administrator@unpod.com<br>hostmaster@unpod.com<br>postmaster@unpod.com<br>webmaster@unpod.com |
| Please enter a validation code that v                                                             | was received via email:                                                                                                    |
|                                                                                                   | Send                                                                                                    |
|                                                                                                   | Create file & submit Create file Submit Close                                                                                                |

- In the 'DCV Method' box on the left, choose \*one\* of the following options:
  - Validation by email address You confirm domain ownership by responding to a mail sent to an email address registered for this domain. You are presented with a choice of email addresses drawn from the WHOIS database that are registered to the domain, along with some 'typically used' addresses (such as webmaster@domain.com). After choosing one, you must click the validation link in the mail to confirm your control of the domain. Alternatively, the email also contains a unique code which you can copy and paste into the auto-installer interface.
  - OR
  - Validation by alternative methods of DCV There are currently 3 alternative methods you can pick from. The first two involve uploading a .txt file containing hashes of your CSR to your web server. The

third involves adding the hash of your CSR as a DNS CNAME for your domain. In all cases, Comodo will run an automated test to ensure that you have completed the task.

- OR
- None of the above Choose this if you have already arranged an alternative way of completing DCV with Comodo. If you choose this option, please remember to click 'Submit' to register this choice with Comodo issuance systems and to cancel any DCV method you may have selected previously.

#### Validation by email address

After selecting 'Email Addresses' as the DCV method, the interface will present a list of WHOIS registered and commonly used addresses.

| omain Control Validation                                                                          |                                                                                                    |  |  |
|---------------------------------------------------------------------------------------------------|----------------------------------------------------------------------------------------------------|--|--|
| Domains List                                                                                      |                                                                                                    |  |  |
| Domain S                                                                                          | Status                                                                                                    |  |  |
| firstflowers.com N                                                                                | lo Domain Control Validation method selected.                                                                                                    |  |  |
|                                                                                                   |                                                                                                    |  |  |
| Method of Domain Control Valida                                                                   | ation Registered Email Addresses (from WHOIS)                                                                                                    |  |  |
| <ul> <li>Email Addresses</li> <li>Alternative method of DCV</li> <li>None of the above</li> </ul> | <ul> <li>fi1120049244@whoisprivacyservices.domains</li> <li>fi1120049243@whoisprivacyservices.domains</li> <li>Level 2 Email Addresses</li> <li>admin@firstflowers.com</li> <li>administrator@firstflowers.com</li> <li>hostmaster@firstflowers.com</li> <li>postmaster@firstflowers.com</li> <li>webmaster@firstflowers.com</li> </ul> |  |  |
| Please enter a validation code that was                                                           | s received via email:                                                                                                    |  |  |
|                                                                                                   | Send                                                                                                    |  |  |
|                                                                                                   | Create file & submit Create file Submit Clos                                                                                                    |  |  |

- Select an address at which you can receive mail and click 'Submit'. You will receive and email with a validation link and a unique validation code
- Click the link to follow the instruction on the web page
- Alternatively, copy the validation code and paste it into the field at the bottom of the interface
- Click 'Send' to submit the code for verification.

#### Validation by alternative methods of DCV

#### HTTP(S) CSR Hash

The HTTP(S) CSR options involve Comodo's automated systems checking for the presence of a simple text file in the root directory of your domain. The file will contain the MD5 and SHA-256 hashes of your CSR. You can use the S3

COMODO Creating Trust Online\*

DCV interface to automate the file creation, file upload and file checking processes:

| Domain Control Validation                                                                                                    | on            |                                                                                                    | ?  |  |  |  |  |  |  |  |  |
|----------------------------------------------------------------------------------------------------|---------------|----------------------------------------------------------------------------------------------------|----|--|--|--|--|--|--|--|--|
| Domains List                                                                                                    |               |                                                                                                    |    |  |  |  |  |  |  |  |  |
| Domain                                                                                                    | Status        | Status                                                                                                    |    |  |  |  |  |  |  |  |  |
| unpod.com                                                                                                    | No Domain Cor | No Domain Control Validation method selected.                                                                                                    |    |  |  |  |  |  |  |  |  |
|                                                                                                    |               |                                                                                                    |    |  |  |  |  |  |  |  |  |
| Method of Domain Control                                                                                                    | Validation    | <ul> <li>HTTP CSR Hash</li> <li>HTTPS CSR Hash</li> <li>CNAME CSR Hash</li> <li>SB410C326180BFEAC5ECE2BBF07B3C05</li> <li>SHA1: ACF5489B76502D0FE03A15A247DDA13A3AE98168</li> </ul> |    |  |  |  |  |  |  |  |  |
| <ul> <li>Email Addresses</li> <li>Alternative method of DCV</li> <li>None of the above</li> </ul>                                                                                                    |               |                                                                                                    |    |  |  |  |  |  |  |  |  |
| Domain Control Validation file 3B410C326180BFEAC5ECE2BBF07B3C05.txt for domain unpod.com<br>will be created on server 10.100.77.113<br>on your desktop at the following folder: Comodo_Al/unpod.com/dcv/ |               |                                                                                                    |    |  |  |  |  |  |  |  |  |
|                                                                                                    |               | Create file & submit Create file Submit Close                                                                                                    | se |  |  |  |  |  |  |  |  |

#### To complete DCV using this method:

- 1. Select the HTTP or HTTPS CSR Hash radio button
- 2. Click 'Submit' to register this choice with Comodo
- 3. Click 'Create File and Submit'. This button will:
  - ii. Generate the required DCV file
  - iii. Place the file in the appropriate directory
  - iv. Automatically run the DCV check

If you want to handle this process manually then there are more instructions at: https://support.comodo.com/index.php?/Default/Knowledgebase/Article/View/791/10/

In short, you need to create a .txt file according to the following specifications:

| Format | Location:<br>http[s]:// <authorization domain="" name="">/.well-known/pki-validation/<md5 hash="">.txt</md5></authorization> |
|--------|----------------------------------------------------------------------------------------------------|
|        | .txt file name:<br><md5 hash="">.text</md5>                                                                                  |
|        | .txt file contents:                                                                                                    |

COMODO Creating Trust Online\*

|         | SHA-256 hash<br>comodoca.com<br>Unique value                                          |
|---------|---------------------------------------------------------------------------------------|
|         | Note – The 'Unique value' is optional and can be omitted if not supplied.             |
| Example | http[s]://example.com/.well-known/pki-validation/C7FBC2039E400C8EF74129EC7DB1842C.txt |
|         | Text file contents                                                                    |
|         | c9c863405fe7675a3988b97664ea6baf442019e4e52fa335f406f7c5f26cf14f                      |
|         | comodoca.com                                                                          |
|         | 10af9db9tu                                                                            |

You can copy the MD5 and SHA-256 hashes from the interface above. You then need to save it to the root directory of your web server.

Once DCV is passed, the certificate status will change to 'Issued' if you have already successfully submitted a CSR.

Note 1: DCV will fail if any redirection is in place.

**Note 2:** Authorization Domain Name in the example above means the Fully Qualified Domain Name (FQDN) contained in the certificate. If you are ordering a MDC or UCC, each FQDN in the certificate MUST have the .txt file in placed in its root folder.

#### Examples:

<Authorization Domain Name>/.well-known/pki-validation/<MD5 hash>.txt

subdomain1.<Authorization Domain Name>/.well-known/pki-validation/<MD5 hash>.txt

<Authorization Domain Name 2>/.well-known/pki-validation/<MD5 hash>.txt

#### **CNAME CSR Hash**

The MD5 and SHA-256 hash values of your CSR are provided in the interface. To complete DCV using this method, you must add a DNS CNAME to your domain which use these hashes.

The CNAME record should be added as follows:

'\_' <MD5 hash>.Authorization Domain Name CNAME <SHA-256 hash>.[<uniqueValue>.]comodoca.com

Example :

A CSR is generated with the CN=www.example.com

The CSR is hashed using both the MD5 and SHA-256 hashing algorithms.

MD5: c7fbc2039e400c8ef74129ec7db1842c

SHA-256: c9c863405fe7675a3988b97664ea6baf442019e4e52fa335f406f7c5f26cf14f

To perform DNS CNAME based DCV, the following DNS CNAME record may be created before submitting the order:

\_c7fbc2039e400c8ef74129ec7db1842c.example.com CNAME

c9c863405 fe7675a3988b97664 ea6baf.442019 e4e52 fa335f406 f7c5f26cf14 f. comodoca. comodoca. c

• The procedure for adding a CNAME record varies depending on your registrar or web host. If you are not experienced in modifying DNS records, then please request the assistance of your domain registrar or web host before making this change.

Once the CNAME change has been implemented, click 'Submit' to run the DCV check. The certificate status
will change to 'Issued' if the DCV check is successful AND you have successfully submitted a CSR.

Important note: Because of hex (base-16) encoded SHA-256 length, it should be split into two labels, each 32 characters long.

DNS record example 1 of use hex (base-16) encoding and splitting the SHA-256 hash into two labels:

\_c7fbc2039e400c8ef74129ec7db1842c.example.com

CNAMEc9c863405fe7675a3988b97664ea6baf.442019e4e52fa335f406f7c5f26cf14f.comodoca.co m

DNS record example 2 of use hex (base-16) encoding and splitting the SHA-256 hash into two labels and including a uniqueValue:

\_c7fbc2039e400c8ef74129ec7db1842c.example.com.

 $\label{eq:cname} CNAMEc9c863405 fe7675a3988b97664 ea6baf.442019e4e52fa335f406f7c5f26cf14f.10af9db9tu.com modoca.com$ 

Make sure to include the trailing periods as the check will fail without them.

10af9db9tu is the optional uniqueValue you can omit in case you are not supply it.

#### Step 5 - Install your Certificate

**Note**: The 'Autoinstall' action will remain available even after installation so you can re-install on different hosts as required.

| Automatic    | Installation   |         |                                            |          | ?          |
|--------------|----------------|---------|--------------------------------------------|----------|------------|
| Domain:      | firstdomen.com |         | W                                          |          |            |
| Server:      | 10.100.67.117  |         | V                                          |          |            |
| Sites        |                |         |                                            |          |            |
| Site         |                | Binding | Path                                       |          | Permission |
| firstdomen.c | com            | *:443   | /usr/SSL/firstdomen.com/firstdomen.com.crt |          | ×          |
|              |                |         |                                            |          |            |
|              |                |         |                                            | Continue | e Cancel   |

- Select a certificate with a status of 'Issued'
- Choose 'Autoinstall' from the 'Actions' drop-down and click 'Apply'
- This will open the installation configuration screen:

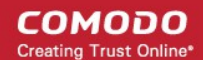

- · Select the domain on which the certificate should be installed from the 'Domain' drop-down
- Select the target server from the 'Server' drop-down and click 'Continue'
- A confirmation message will be displayed when your certificate has been successfully installed
- Click 'OK' to close the dialog

#### Step 6 - Use S<sup>3</sup> to Manage your Certificates

Comodo S<sup>3</sup> allows you to manage the lifecycle of your certificates, run scans to discover certificates on your network, check whether a certificate is correctly installed and more.

| Order large<br>volumes of web<br>server and SMIME<br>certificates,<br>deposit additional<br>funds | Click 'Manage<br>Servers' to<br>download the<br>agent required to<br>set up new<br>servers                               |                   |                    | All your Comodo<br>certificate<br>orders appear in<br>the upper pane |                                                                                                    |                            |                    | 'Status' tells you<br>where your<br>certificate is in the<br>ordering and<br>installation<br>processes |                                                                               | The actions you<br>can take<br>depend on the<br>certificate<br>status |                        | s you<br>(e<br>1 the<br>1te<br>5 | CI<br>C<br>s | hat with<br>omodo<br>upport |
|---------------------------------------------------------------------------------------------------|----------------------------------------------------------------------------------------------------|-------------------|--------------------|----------------------------------------------------------------------|----------------------------------------------------------------------------------------------------|----------------------------|--------------------|----------------------------------------------------------------------------------------------------|-------------------------------------------------------------------------------|-----------------------------------------------------------------------|------------------------|----------------------------------|--------------|-----------------------------|
| Server Security Server                                                                            | 0 53                                                                                                    | Managemen         | t 🕲 Hacker         | Guardian – PC                                                        | I Sca                                                                                                    | in 😡 Help                  |                    |                                                                                                    |                                                                               |                                                                       |                        |                                  | LA Mela      | ael I                       |
| Account Balance S                                                                                 | L Mai                                                                                                    | agement /         | SSL Certifica      | ite.                                                                 |                                                                                                    |                            |                    |                                                                                                    |                                                                               |                                                                       |                        |                                  | Ť            | CHAT NOW                    |
| \$\$,017.5                                                                                        |                                                                                                    |                   |                    |                                                                      |                                                                                                    |                            |                    |                                                                                                    |                                                                               |                                                                       |                        |                                  |              |                             |
| ADD FUNDS                                                                                         | C Ord                                                                                                    | rs                | _ /                |                                                                      |                                                                                                    |                            |                    |                                                                                                    |                                                                               |                                                                       |                        |                                  |              | New Order                   |
| Servers                                                                                           | Showing                                                                                                    | 5 🐨 Rows          |                    |                                                                      |                                                                                                    |                            |                    | Domain Name                                                                                            | 4                                                                             |                                                                       | - <b>+</b> '           | order State                      | 48           |                             |
| T mit default                                                                                     | ▼ Orde                                                                                                    | # Product         |                    | Order Date                                                           | Ex                                                                                                    | pires Dom                  | ain I              | Name                                                                                                   | Status                                                                        |                                                                       | Actio                  | ns                               |              | Apply                       |
| ♥ m <sup>0</sup> WinAgent.21                                                                      | 1702003 Pr                                                                                                    |                   | ISL Certificate    | 05/11/2017                                                           |                                                                                                    | test                       | testfowerssite.com |                                                                                                    | Waiting for CSR                                                               |                                                                       |                        | erate request                    | Ŧ            | Apply                       |
| 10.100.71 3                                                                                       | 1701875                                                                                                    | Topup Fu          | inds               | 05/11/2017                                                           |                                                                                                    | Торир                      | p Fur              | indis (1000.00)                                                                                        | Awating payment                                                               |                                                                       |                        | plete payment                    | •            | Apply                       |
| 10.100/7.45                                                                                       | 1791207                                                                                                    | COMODO            | D SSL Wildcard     | 05/05/2017                                                           |                                                                                                    |                            | pru                | andis (1001.00)                                                                                        | Waters for CD                                                                 | o en c                                                                | Com                    | Complete payment                 |              | Apply                       |
| MANAGE SERVERS                                                                                    | MANAGE SERVERS                                                                                                    |                   |                    | 05/09/2017                                                           |                                                                                                    |                            | 1.00m              |                                                                                                    | Walkes for CSR Get                                                            |                                                                       | terate request (*)     |                                  | Apply        |                             |
| Alerts                                                                                            |                                                                                                    |                   |                    |                                                                      |                                                                                                    |                            |                    |                                                                                                    |                                                                               |                                                                       |                        |                                  |              | ( MART )                    |
| No more alerts found                                                                              | Showing 1                                                                                                    | 5 of 14 entries   |                    |                                                                      |                                                                                                    |                            |                    |                                                                                                    |                                                                               |                                                                       |                        |                                  | 4            | 2 3 🕨                       |
| MORE ALERTS                                                                                       | ~                                                                                                    |                   |                    |                                                                      |                                                                                                    |                            |                    |                                                                                                    |                                                                               |                                                                       |                        | _                                |              |                             |
| 6                                                                                                 | 3 sne                                                                                                    | j Sile            |                    |                                                                      |                                                                                                    |                            |                    |                                                                                                    |                                                                               | Sites Certificates                                                    |                        |                                  |              |                             |
| 1                                                                                                 | Showing                                                                                                    | 5 🐨 Rows          |                    |                                                                      |                                                                                                    |                            |                    | Domain Na                                                                                              | ne                                                                            |                                                                       |                        | Server Al T                      |              |                             |
|                                                                                                   | ▼ Serv                                                                                                    | r Name S          | ite .              |                                                                      | Bindir                                                                                                    | g Information              | Ce                 | ertificate                                                                                             |                                                                               |                                                                       | Last Update            | Actions                          |              | Apply                       |
|                                                                                                   | 10.100                                                                                                    | 7.21 fr           | ntfreessLsaspwin.c | n comodo od us 1                                                     |                                                                                                    | 10.100.77.21.80 fratfreest |                    | None                                                                                                   |                                                                               |                                                                       | 19:39:03               | Buy Certificati                  |              | Apply                       |
|                                                                                                   | 10.100 7.21 Default<br>10.100 7.21 asd/gh.saspwin.comode                                                                 |                   | efault             | 544                                                                  |                                                                                                    | :443:                      |                    | Note                                                                                                   |                                                                               |                                                                       | 19:39:03               | Buy Certificati                  |              | Apply                       |
|                                                                                                   |                                                                                                    |                   | 10.100.7           |                                                                      | 2.100.77.21.00.asorgn.sa None                                                                                                    |                            | ne .               | 19:39:0<br>2017/05                                                                                     |                                                                               |                                                                       | Buy Certificati        |                                  | Apply        |                             |
|                                                                                                   | 10.100                                                                                                    | 7.21 4            | all 21 sesonin com |                                                                      | 10.100                                                                                                    | ·                          | CN CN              | interit?? assessin conside of us \$7a.2.ist                                                            | ama ( Al ) Call                                                               | 6                                                                     | 19:39:03<br>2017/05/08 | Denter with (                    |              | Appy                        |
|                                                                                                   |                                                                                                    |                   |                    |                                                                      | 14.144                                                                                                    |                            | -                  | +                                                                                                    | ana ( na Nere                                                                 | -                                                                     | 19:39:03               | +                                |              |                             |
|                                                                                                   | Showing 1                                                                                                    | ) 5 of 19 entries |                    |                                                                      |                                                                                                    |                            |                    |                                                                                                    |                                                                               |                                                                       |                        |                                  | 4 1 2        | 3 4 🕨                       |
| Important<br>notifications, e.g.<br>certificate expiry, are<br>shown on the left                  | Click to switch between<br>SSL Management,<br>Certificate Discovery, SSL<br>tools, the Dashboard and<br>the EPKI Manager |                   |                    |                                                                      | The lower pane shows all<br>web-sites and certificates<br>discovered and bookmarked on<br>your servers. Certificates issued<br>by CAs other than Comodo are<br>shown in red |                            |                    |                                                                                                    | These actions allow<br>you to replace and<br>renew discovered<br>certificates |                                                                       |                        |                                  |              |                             |

- Your orders All certificate orders associated with your account are listed in the top pane. Each certificate
  has a status and a corresponding set of actions which can be implemented on it. See
  https://help.comodo.com/topic-437-1-843-10840-The-Main-Interface---Actions-and-Statuses.html for
  more details.
- Sites and Discovered Certificates All websites and certificates detected and imported from your servers are shown in the lower pane.

- The Certificate Discovery Tool To scan for certificates outside your network, click the 'SSL Management' link then select 'SSL Certificate Discovery'. Internal search requires you to install and run the software agent. See https://help.comodo.com/topic-437-1-843-11189-SSL-Certificate-Discovery-Tool.html for more details.
- Generating a CSR If your certificate order has a status of 'Waiting for CSR' then select 'Generate Request' and click the 'Apply' button. See https://help.comodo.com/topic-437-1-843-10849-Generate-a-CSR.html to find out more.
- Renewing a certificate Use one of the following methods to renew a certificate:
  - To renew one of your Comodo certificate orders, use the 'Renew Certificate' option in the 'Actions' dropdown'
  - To renew a discovered certificate, locate the certificate in the 'Sites' list and select the 'Renew with Comodo' action from the drop-down. Alternatively, click the 'Certificates' button, locate the certificate in question and click the 'Renew' button:
  - See https://help.comodo.com/topic-437-1-843-10846-Renewing-a-Certificate.html for more details.
- Buying a certificate To buy certificate(s) for any domain detected on your servers, locate the certificate in the 'Sites' list and select 'Buy Certificate' action from the drop-down. See https://help.comodo.com/topic-437-1-843-10847-Buying-a-Certificate.html to find out more.
- Completing Payment If your certificate has a status of 'Awaiting payment' then click 'Complete payment' from the drop-down. See https://help.comodo.com/topic-437-1-843-10848-Completing-your-Order.html for more details.
- The SSL Analyzer To find out if your certificate is installed correctly, or to diagnose web server problems, click the 'SSL Management' link then select 'SSL Tools'.
  - Select 'Basic SSL Check' for basic certificate information
  - Select 'Advanced SSL Check' for in-depth analysis about web-server configuration
  - See https://help.comodo.com/topic-437-1-843-11190-SSL-Tools.html to find out more.
- Chat with Support To get a sales assistance or tech support, click the 'Chat Now!' link at the right top of the interface
- The SSL Dashboard Click 'SSL Management' then 'Dashboards' to view a graphical overview of your certificate orders and certificates imported from your network. See https://help.comodo.com/topic-437-1-843-11340-S<sup>3</sup>-Dashboards.html for more details.
- EPKI Manager Allows Comodo EPKI users to view their balance, view their certificate buy prices and deposit additional funds. See https://help.comodo.com/topic-437-1-843-11490-EPKI-Manager.html for more details.
- Alert Settings Configure how many days before expiry you wish to be notified about a certificate. You can receive alerts in the web interface and via email.
- Support To view or download the online user guide, click 'Help' link then select 'Help'. See https://help.comodo.com/topic-437-1-843-11191-About-S<sup>3</sup>-and-Support-Details.html for more details.

COMODO Creating Trust Online\*

## About Comodo

Comodo Certificate Authority is one of the world's largest providers of SSL certificates by volume having issued over 91 million certificates and serving over 200,000 customers across 150 countries. The company provides a full suite of certificate products spanning all validation levels for website certificates, certificates for code-signing and email-signing, and the Comodo Certificate Manager (CCM) platform. Comodo CA has its US headquarters in New Jersey and international offices in the United Kingdom, Ukraine and India.

#### **Comodo CA Limited**

3<sup>rd</sup>floor, Office Village Exchange Quay Trafford Road, Manchester, M5 3EQ United Kingdom Tel : +44 (0) 161 874 7070 Fax : +44 (0) 161 877 1767